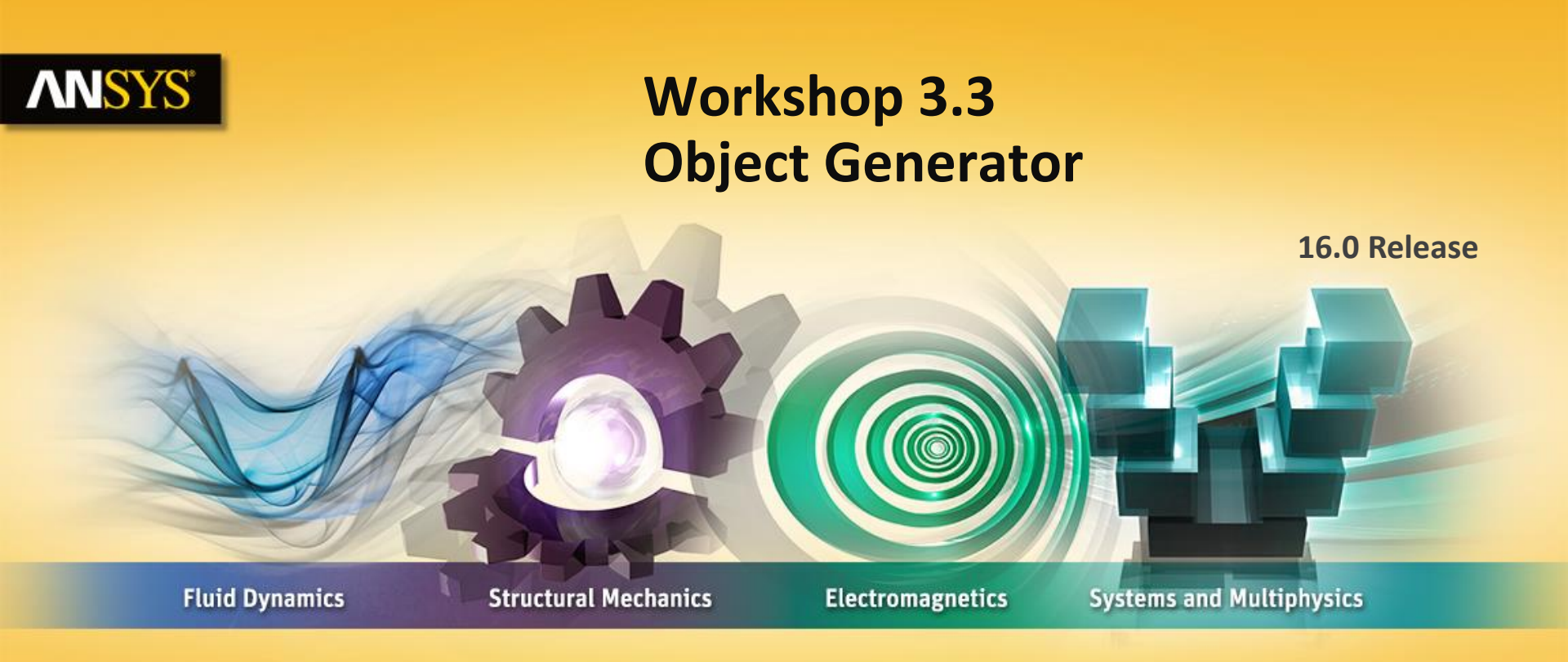

#### **Introduction to ANSYS Mechanical**

**Realize Your Product Promise®** 

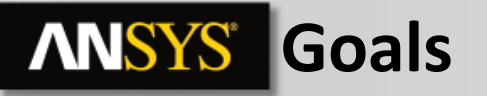

Workshop 3-3 consists of 2 plates separated by 45 mm. Each plate contains 12 holes which are to be connected using beam connections. Instead of creating 12 individual beam connections we'll create a single beam and use the Object Generator in Mechanical to create the remainder.

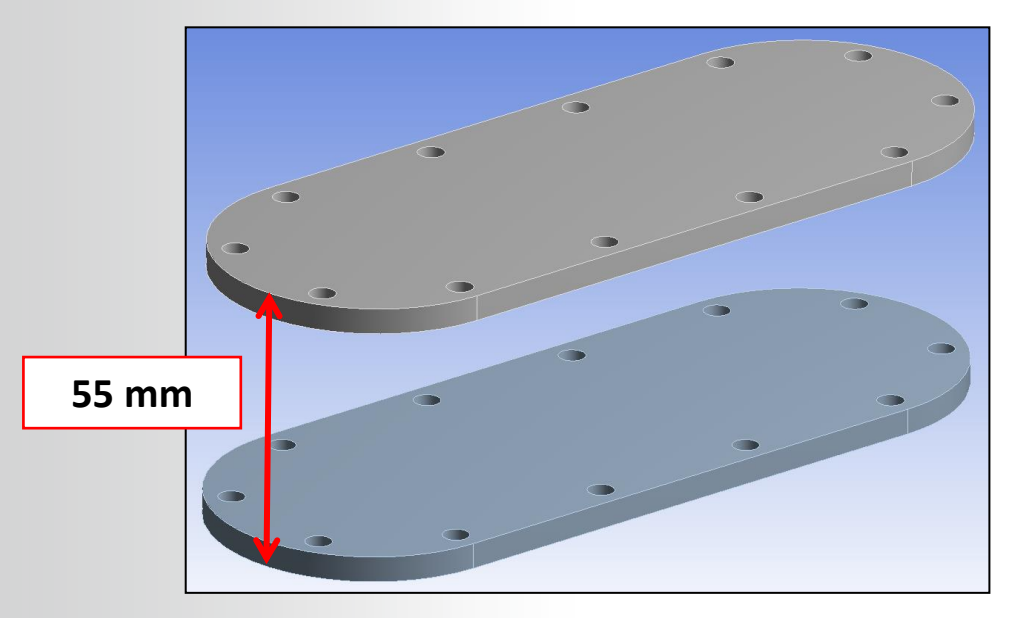

#### **ANSYS** Assumptions

We'll assume that one of the plates is fixed around its edges.

The plates will be joined using the Body to Body bolt feature.

A force load (1000 N) will be applied to the top surface of one of the plates.

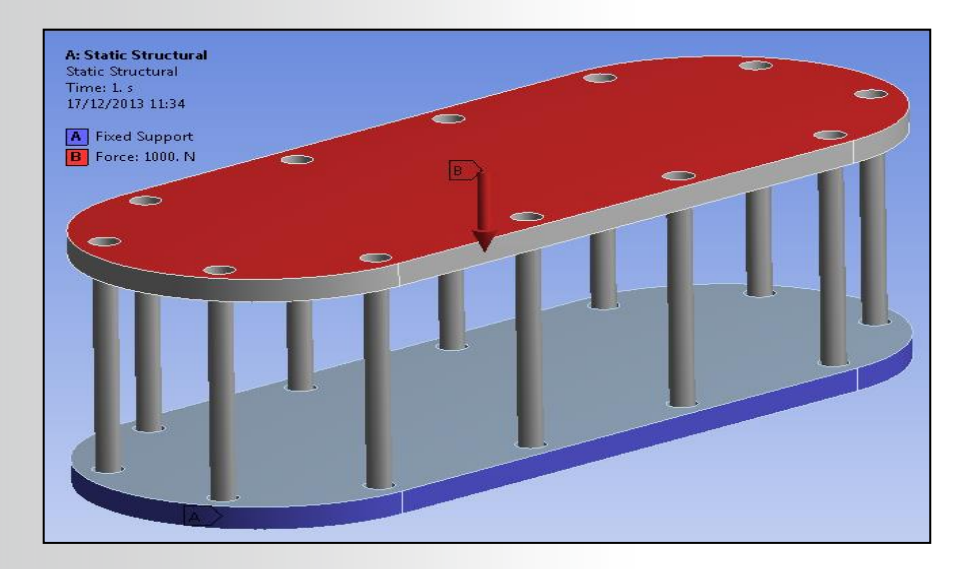

#### **ANSYS** Project Schematic

1. From the Toolbox insert a "Static Structural" system into the Project Schematic.

 From the Geometry cell, RMB and "Import Geometry > Browse". Import the file "Bolt\_Plates.stp".

- 3. Double click the "Model" cell to start the Mechanical application.
- 4 © 2015 ANSYS, Inc. February 27, 2015

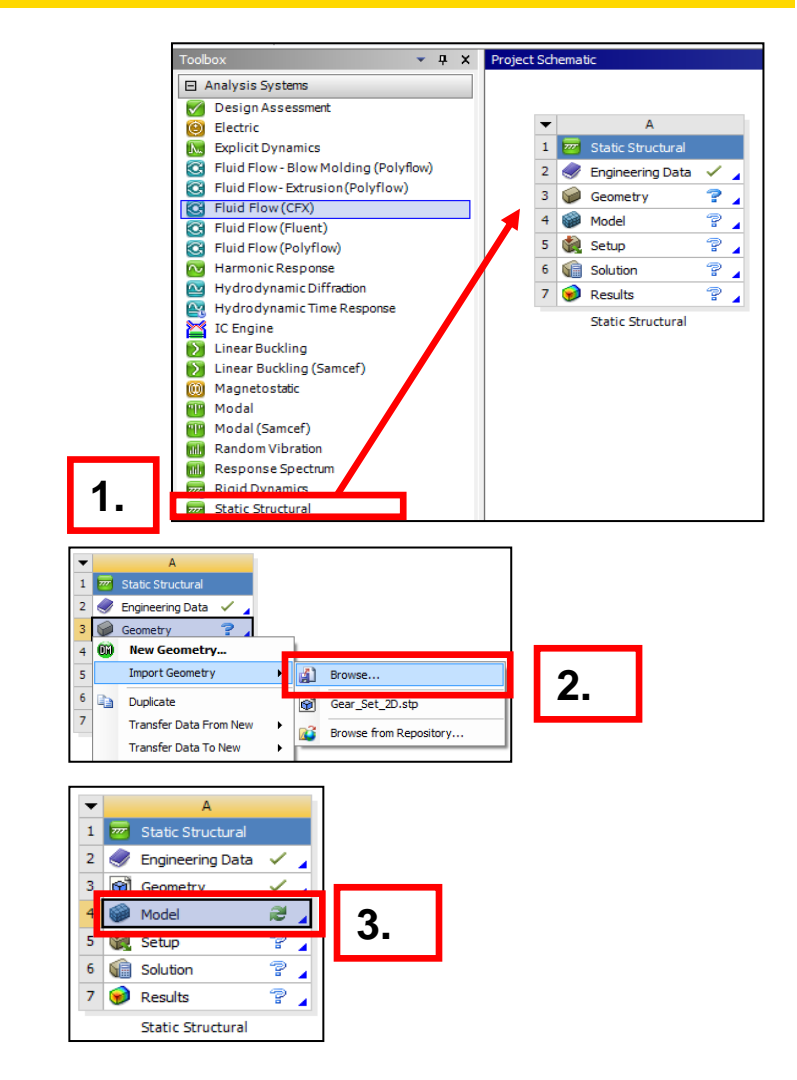

- 4. Set the working unit system:
  - "Units > Metric (mm, kg, N, s, mV, mA)".

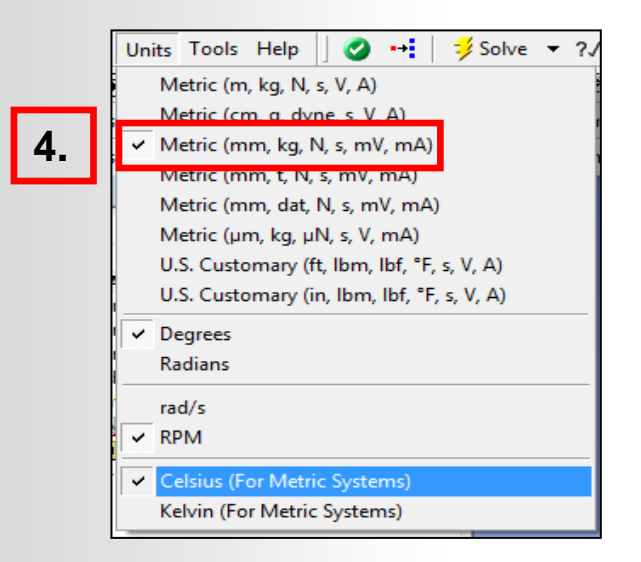

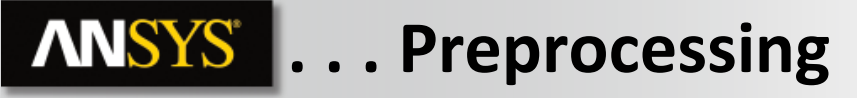

- 5. Create 2 Named Selections:
  - a. Select a face on one of the holes in either plate (which hole or plate is arbitrary).
  - **b.** RMB > Create Named Selection.
  - **C.** In the dialog box enter the name "TopHoles"
  - d. Set "Apply geometry items of same: Size".
  - е. Ок

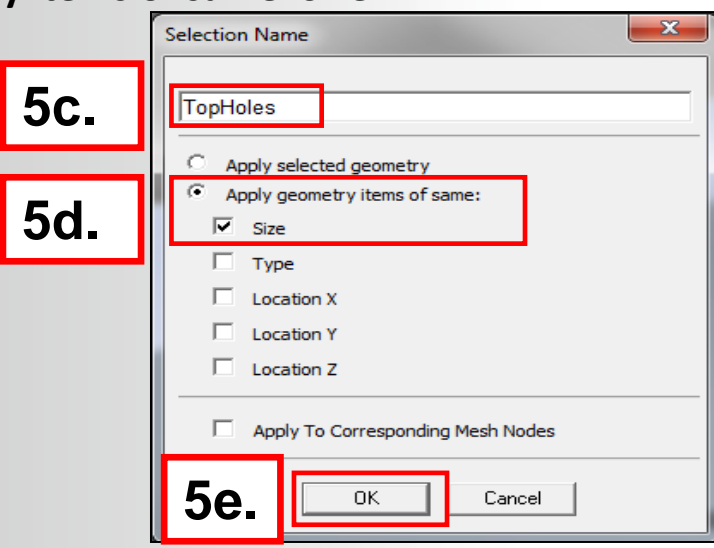

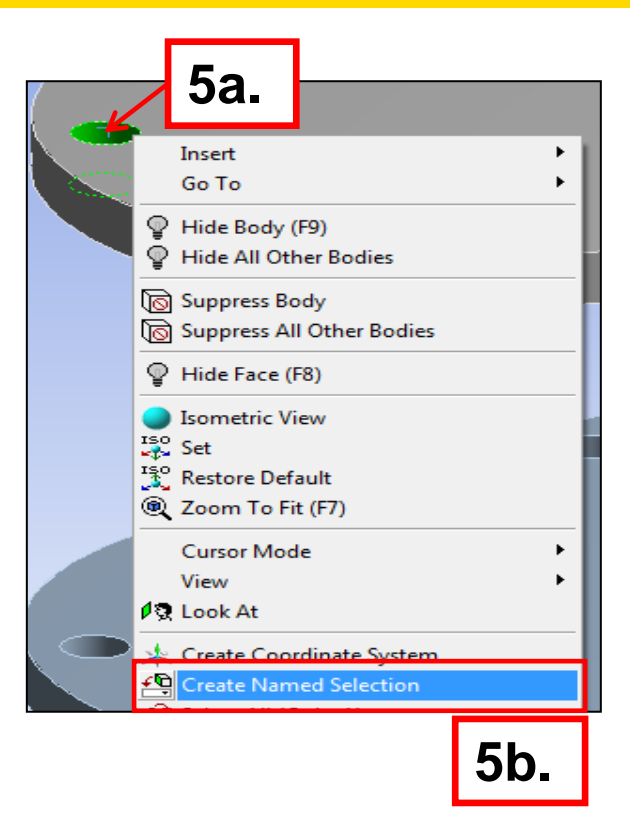

- 6. Modify the Named Selection:
  - a. Highlight the "TopHoles" named selection branch.
  - **b.** In the worksheet table RMB > Add Row.

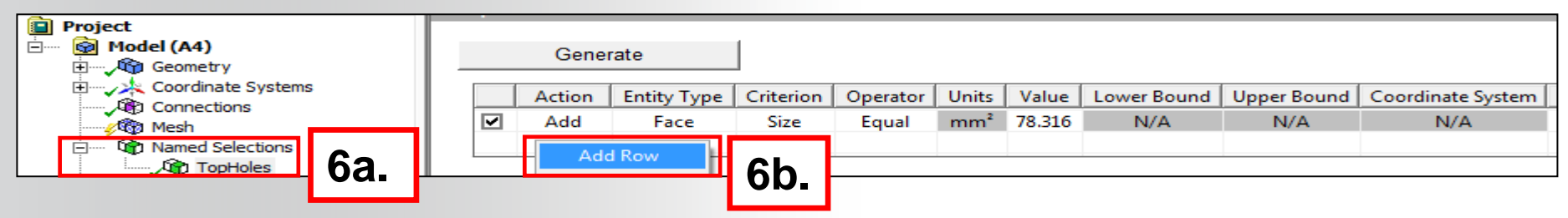

- **c.** Configure the new row as shown below.
- **d.** Generate

|            | Т        | TopHoles |        |             |            |           |       |        |             |             |                          |  |  |
|------------|----------|----------|--------|-------------|------------|-----------|-------|--------|-------------|-------------|--------------------------|--|--|
| 6d.        | Generate |          |        |             |            |           |       |        |             |             |                          |  |  |
|            |          |          | Action | Entity Type | Criterion  | Operator  | Units | Value  | Lower Bound | Upper Bound | Coordinate System        |  |  |
|            |          |          | Add    | Face        | Size       | Equal     | mm²   | 78.316 | N/A         | N/A         | N/A                      |  |  |
| 60         |          |          | Remove | Face        | Location Z | Less Than | mm    | 0      | N/A         | N/A         | Global Coordinate System |  |  |
| <b>0C.</b> | -1       |          |        |             |            |           |       |        |             |             |                          |  |  |

The result of the configuration can be seen in the figure on the right. We chose to remove the faces located less than zero which resulted in the holes in the bottom plate being removed from the NS (note the global coordinate system).

- 7. Create a second Named Selection:
  - a. Highlight the "TopHole" NS.
  - **b.** RMB > Duplicate.
  - C. RMB on Topholes 2 and Rename the new NS "BottomHoles".

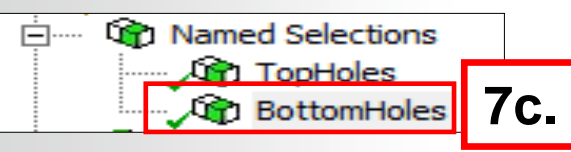

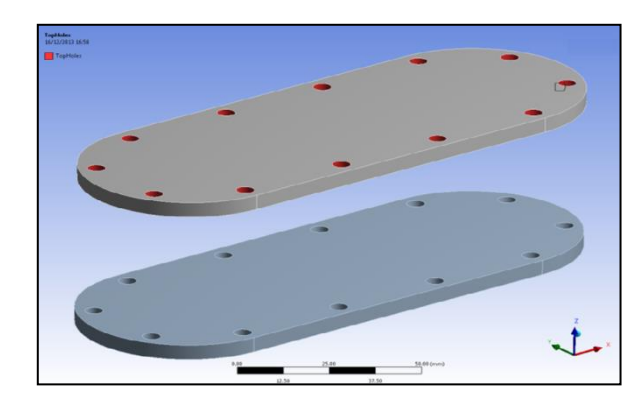

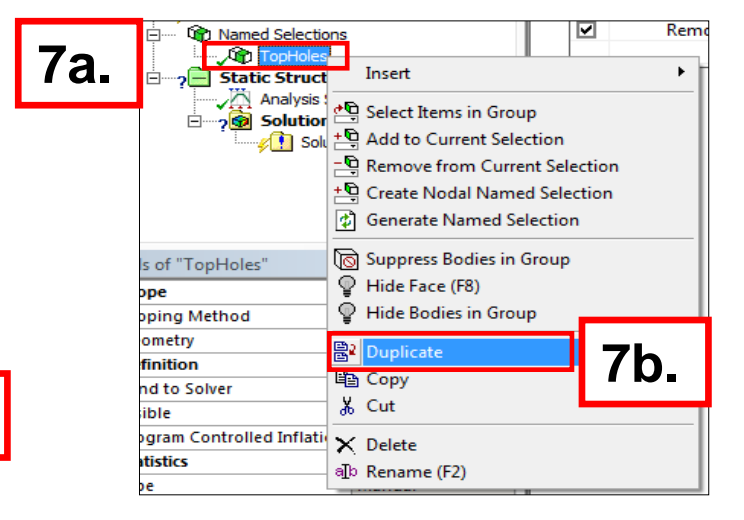

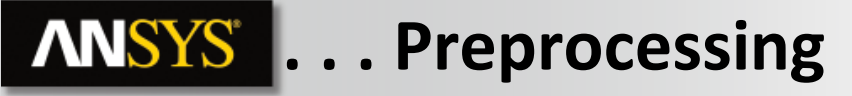

- 8. Modify the "BottomHole" NS:
  - a. Change the operator field from "Less Than" to "Greater Than".
  - b. Generate then click into Graphics tab.

Graphics Worksheet

|     | В  | otto | mHole  | s           |            |              |       |        |             |             |                          |
|-----|----|------|--------|-------------|------------|--------------|-------|--------|-------------|-------------|--------------------------|
| 8b. |    |      | Gene   | rate        |            |              |       |        |             |             |                          |
|     |    |      | Action | Entity Type | Criterion  | Operator     | Units | Value  | Lower Bound | Upper Bound | Coordinate System        |
|     |    | ☑    | Add    | Face        | Size       | Equal        | mm²   | 78.316 | N/A         | N/A         | N/A                      |
|     |    | ☑    | Remove | Face        | Location Z | Greater Than | mm    | 0.     | N/A         | N/A         | Global Coordinate System |
| As  | sł | ١٥١  | wn he  | ere, this   | s single   | e modif      | icati | on     |             |             |                          |

- 9. Create a Beam Connection:
  - a. Highlight the Connections branch.
  - **b.** Hold the CTRL key and select 2 opposing holes, one from each plate.

Again the actual pair of holes selected is arbitrary.

- **C.** RMB > Insert > Beam.
- d. In the beam details enter a radius of 2 mm.

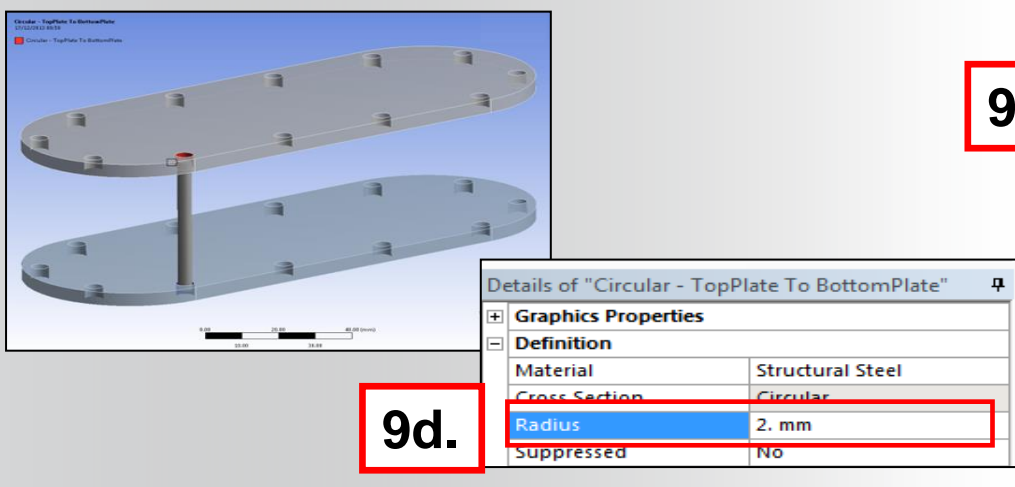

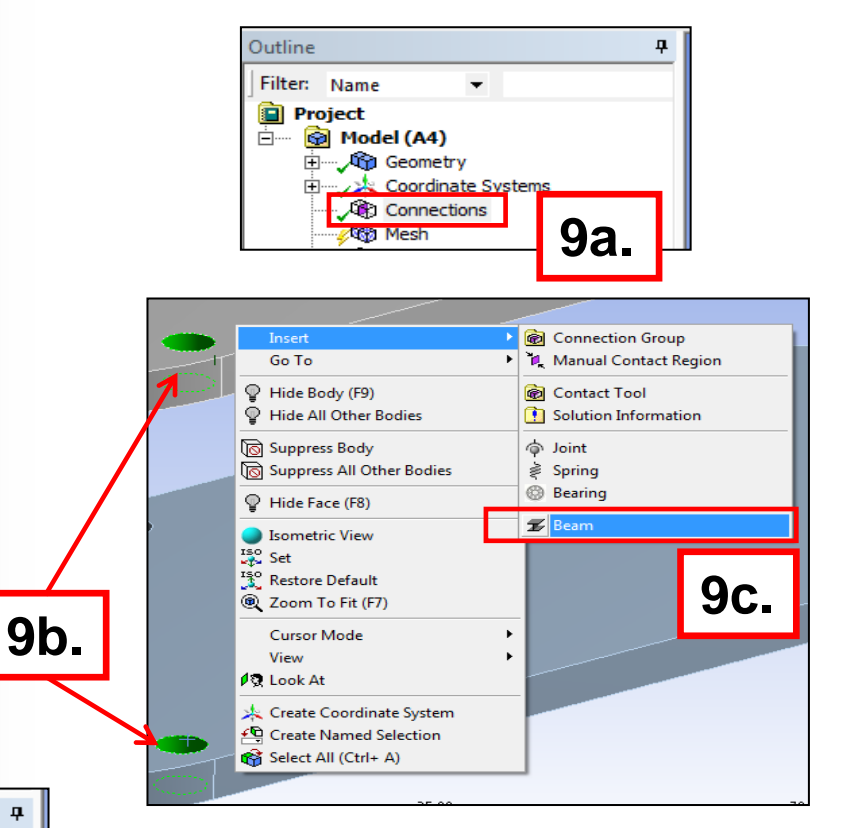

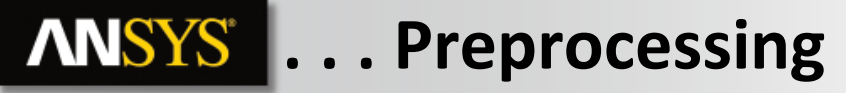

- 10. Start the Object Generator:
  - a. Highlight the beam branch under Connections.
  - **b.** Toggle on the Object Generator icon.

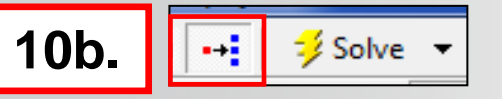

**Configure the Object Generator as shown here:** 

The "Reference" and "Mobile" fields allow access to the Named Selections created earlier.

Since we know the outer distance between the plates is 55 mm, we enter 45 and 55 for min/max distances.

Since our named selections are defined between all 12 holes we leave "Ignore Original" checked so the existing beam is not duplicated.

11. Generate.

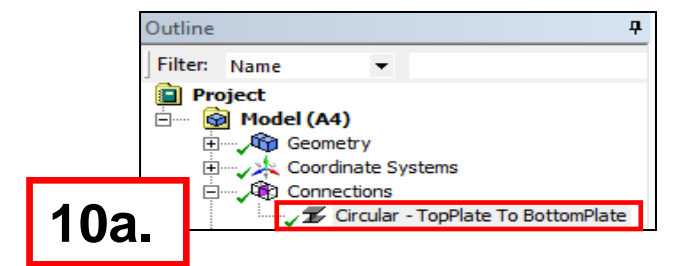

|                                                                                                    | tion Wizard                                                                                                    | <b>д</b> |
|----------------------------------------------------------------------------------------------------|----------------------------------------------------------------------------------------------------|----------|
| Object Generator                                                                                                    |                                                                                                    |          |
| elect tree objects t<br>geometry to be use                                                                                                    | o use as a template, and select<br>d as scoping.                                                                                                    |          |
| Selected Tree Iter                                                                                                    | Circular - TopPlate To<br><sup>n:</sup> BottomPlate                                                                                                    |          |
| Select the named<br>Reference side.                                                                                                    | selection to use as the                                                                                                    |          |
| Reference:                                                                                                    | TopHoles 💌                                                                                                    |          |
| Select the named<br>Mobile side.                                                                                                    | election to use as the                                                                                                    |          |
| Mobile:                                                                                                    | BottomHoles 💌                                                                                                    |          |
| on opposite sides                                                                                                    | of the connection whose                                                                                                    |          |
| distance falls betw<br>upper bounds.<br>Distance:<br>Minimum:                                                                                                    | Between centroids                                                                                                    | mr       |
| distance falls betw<br>upper bounds.<br>Distance:<br>Minimum:<br>Maximum:                                                                                                    | Between the connection whose     Image: Second second sec | nı<br>nı |
| distance falls bet<br>upper bounds.<br>Distance:<br>Minimum:<br>Maximum:<br>Geometry can be<br>or to groups of a                                                                  | Scoped to individual entities                                                                                                    | nı<br>nı |
| distance falls betv<br>upper bounds.<br>Distance:<br>Minimum:<br>Maximum:<br>Geometry can be<br>or to groups of ad<br>Scope To:                                                   | Between the specified lower and   45   55   scoped to individual entities   djacent Entities                                                                                                    | nr<br>nr |
| distance falls betv<br>upper bounds.<br>Distance:<br>Minimum:<br>Maximum:<br>Geometry can be<br>or to groups of ad<br>Scope To:<br>Ignore Original:                               | Sective contection whose<br>when the specified lower and<br>sective controids<br>[45]<br>[55]<br>scoped to individual entities<br>djacent entities.                                                                                                    | זור      |
| distance falls betv<br>upper bounds.<br>Distance:<br>Minimum:<br>Maximum:<br>Geometry can be<br>or to groups of ac<br>Scope To:<br>Ignore Original:<br>Name Prefix:               | Between the connection whose   45   45   55   scoped to individual entities   djacent Entities                                                                                                    | mr       |
| distance falls betw<br>upper bounds.<br>Distance:<br>Minimum:<br>Maximum:<br>Geometry can be<br>or to groups of ac<br>Scope To:<br>Ignore Original:<br>Name Prefix:<br>Apply Tag: | Scoped to individual entities   djacent Entities                                                                                                    | זרד      |

Graphically all 12 beam connections can be seen. A check of the connections branch verifies this. Close the Mechanical Application Wizard Window on the Right Hand Side.

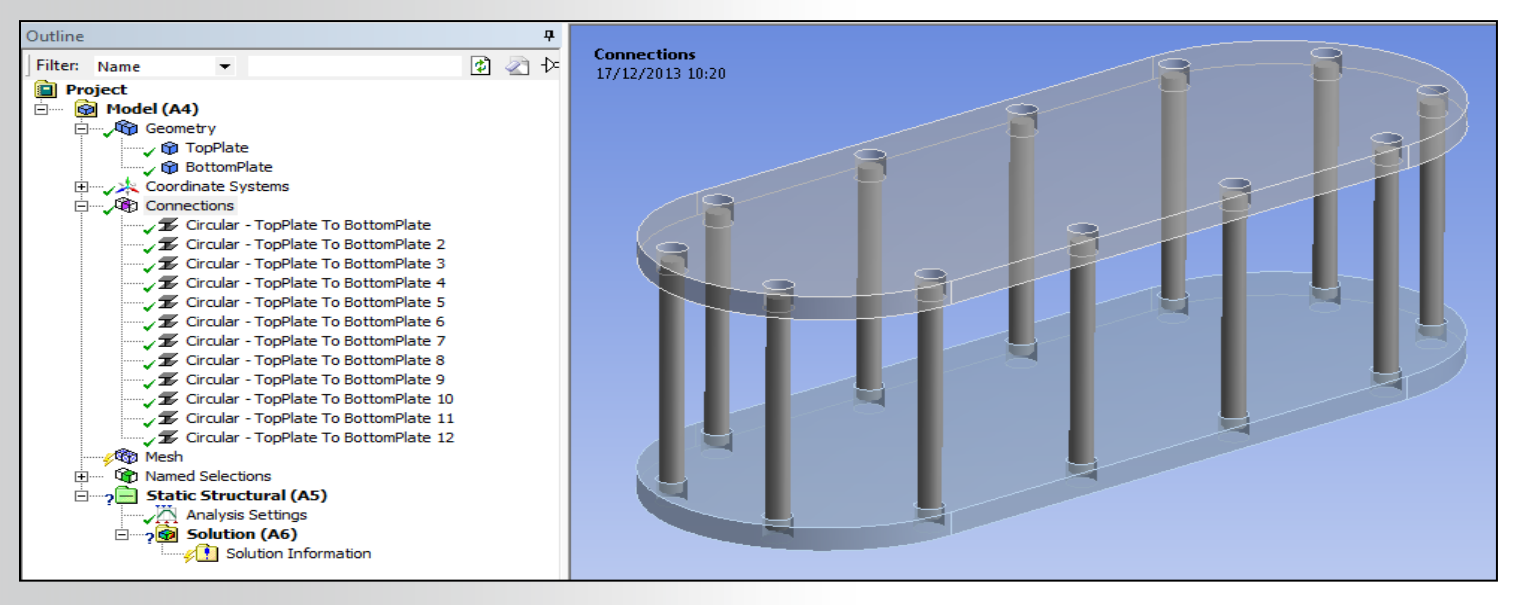

Next we'll apply some simple boundary conditions, solve the model and see how the beam probe can be used to extract the reactions seen by the beams.

12 © 2015 ANSYS, Inc. February 27, 2015

- **12.** Add a fixed constraint to the bottom plate:
  - a. Highlight the Static Structural branch:
  - **b.** Select one of the side faces on the bottom plate.
  - **C.** Choose "Extend to Limits" (status bar should indicate 4 faces selected).
  - d. RMB > Insert > Fixed Support.

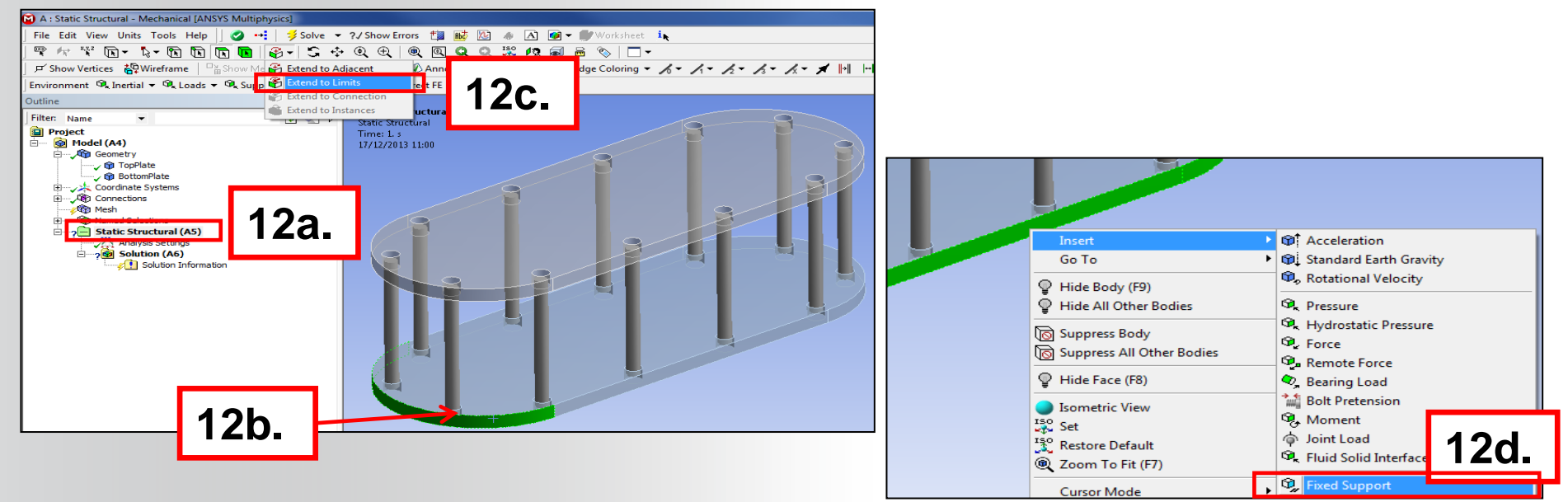

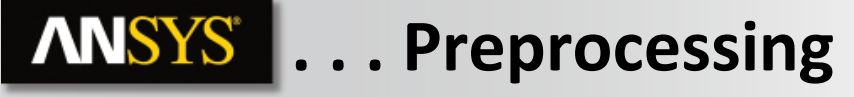

- 13. Add a Force Load to the top plate:
  - a. Highlight the top face of the top plate.
  - **b.** RMB > Insert > Force.
  - **C.** Change "Define By" to "Components.

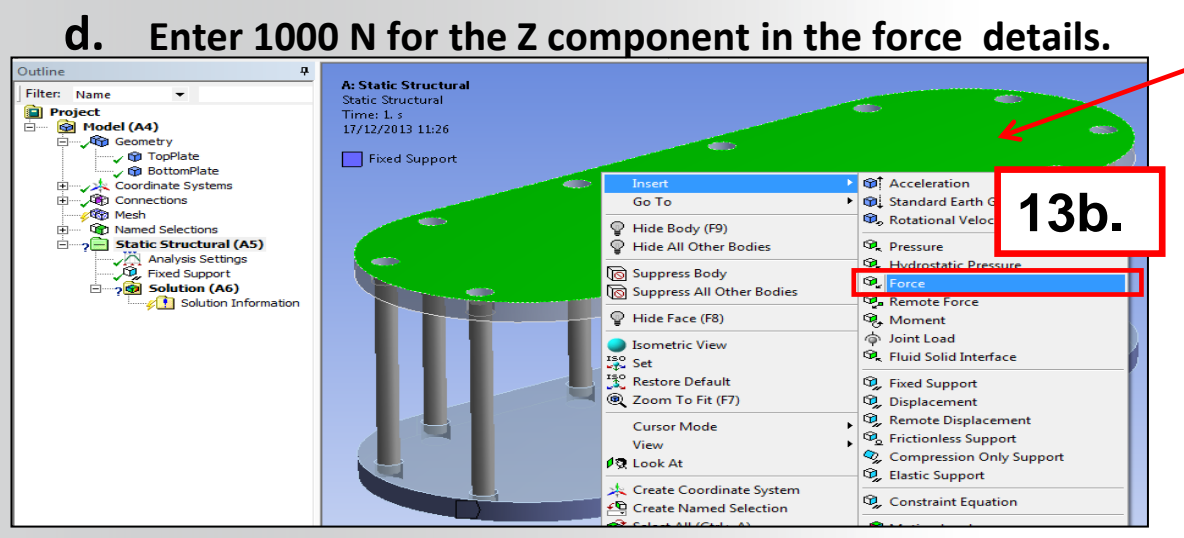

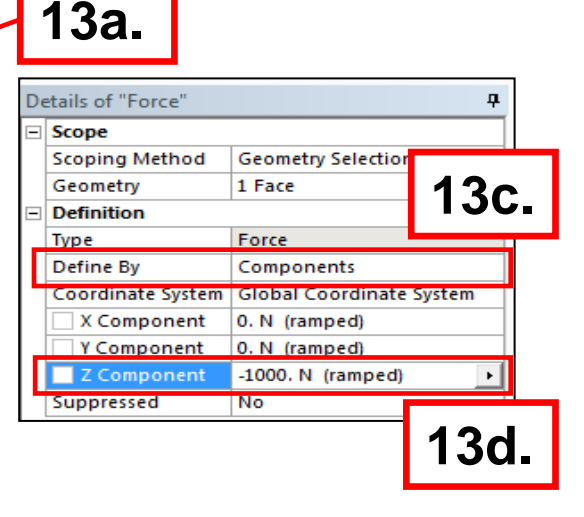

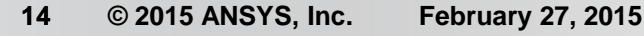

Insert Total Deformation and Equivalent Stress results and evaluate. The plots would indicate that the solution progressed as expected and we can now look more closely at the beam connections.

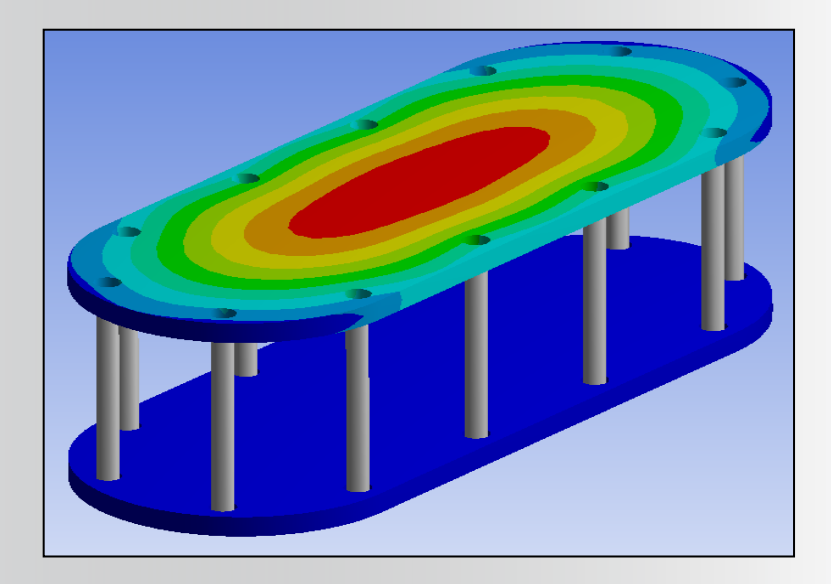

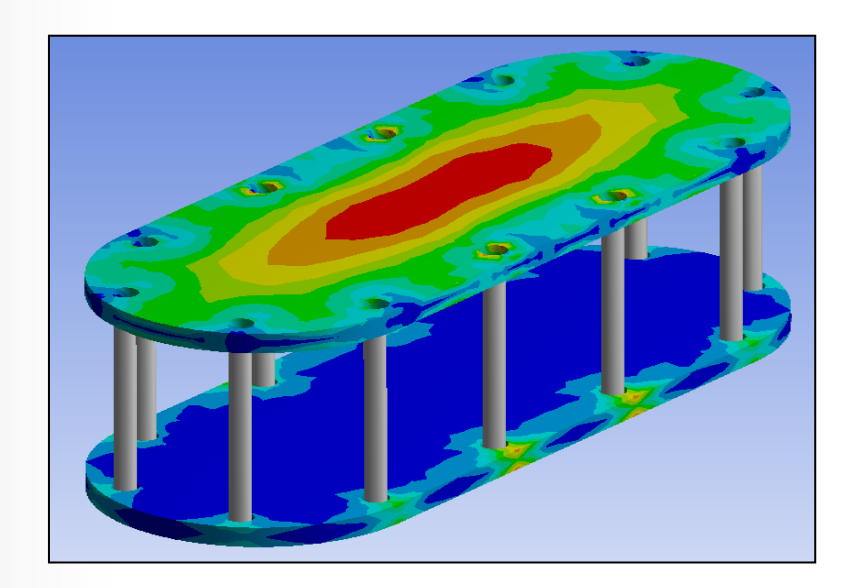

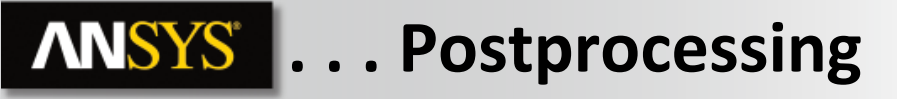

- 14. Verify the overall reaction force in the model:
  - a. Drag & Drop the "Fixed Support" in the tree onto the Solution branch.
  - b. RMB > Evaluate All Results to calculate the "Force Reaction" result object.

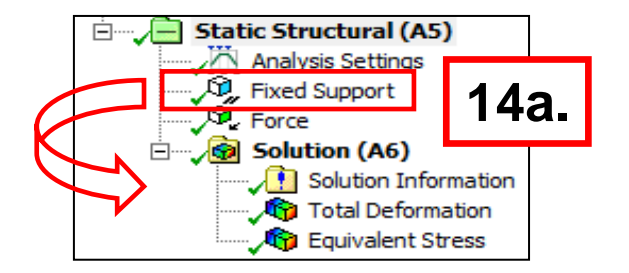

A check of the details for the force reaction indicates we have a force balance in the solution.

| + | Definition |                |
|---|------------|----------------|
| ŧ | Options    |                |
|   | Results    |                |
|   | 🗌 X Axis   | -1,0173e-011 N |
|   | Y Axis     | 1.114e-010 N   |
|   | Z Axis     | 1000, N        |
|   | Total      | 1000, N        |

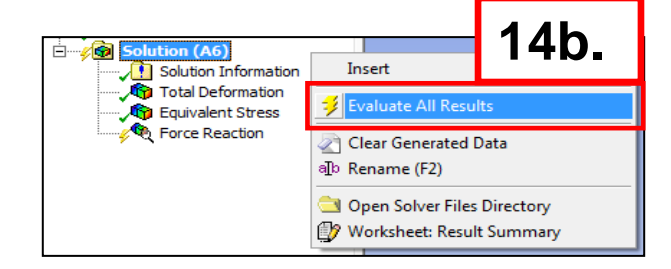

- 15. Retrieve beam probe results:
  - a. Drag & Drop the 12 branches representing the circular beams (use Shift key to multi-select) onto the Solution branch.
  - **b.** RMB > Evaluate All Results.

As the details from one of the beam probes shows there are a number of quantities returned for each beam. Our goal is to verify the axial forces in the beams so we'll reconfigure the probes.

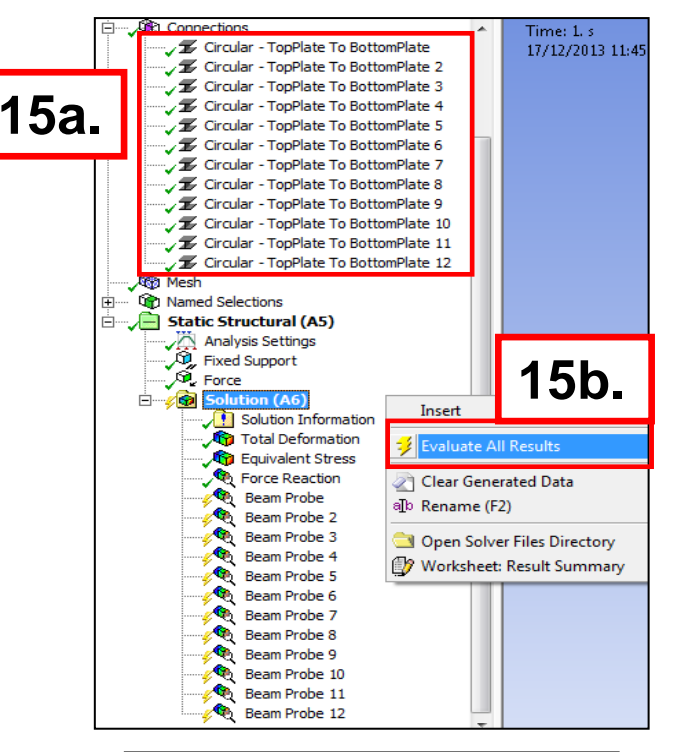

| - | Results          |                  |
|---|------------------|------------------|
|   | Axial Force      | -79.964 N        |
|   | Torque           | 1.0947e-004 N·mm |
|   | Shear Force At I | 1.0689 N         |
|   | Shear Force At J | 1.0689 N         |
|   | Moment At I      | 34.723 N·mm      |
|   | Moment At J      | 18.726 N·mm      |

- 16. Modify the beam probes to retrieve only axial results:
  - **a.** Highlight all the beam probes in the Solution branch (use Shift key to multi-select).
  - **b.** In the details set the "Result Selection" field to "Axial Force".
  - C. "Evaluate All Results".

Results now show only the axial forces are returned to the beam probes.

| Details of " Beam Probe 8" |                  |             |   |  |  |  |  |  |  |  |
|----------------------------|------------------|-------------|---|--|--|--|--|--|--|--|
| +                          | Definition       |             |   |  |  |  |  |  |  |  |
| Ξ                          | Options          |             |   |  |  |  |  |  |  |  |
|                            | Result Selection | Axial Force |   |  |  |  |  |  |  |  |
|                            | Display Time     | End Time    |   |  |  |  |  |  |  |  |
| E                          | - Results        |             |   |  |  |  |  |  |  |  |
|                            | Axial Force      | -80.012 N   |   |  |  |  |  |  |  |  |
|                            | Axial Force      | -00.012 N   | _ |  |  |  |  |  |  |  |

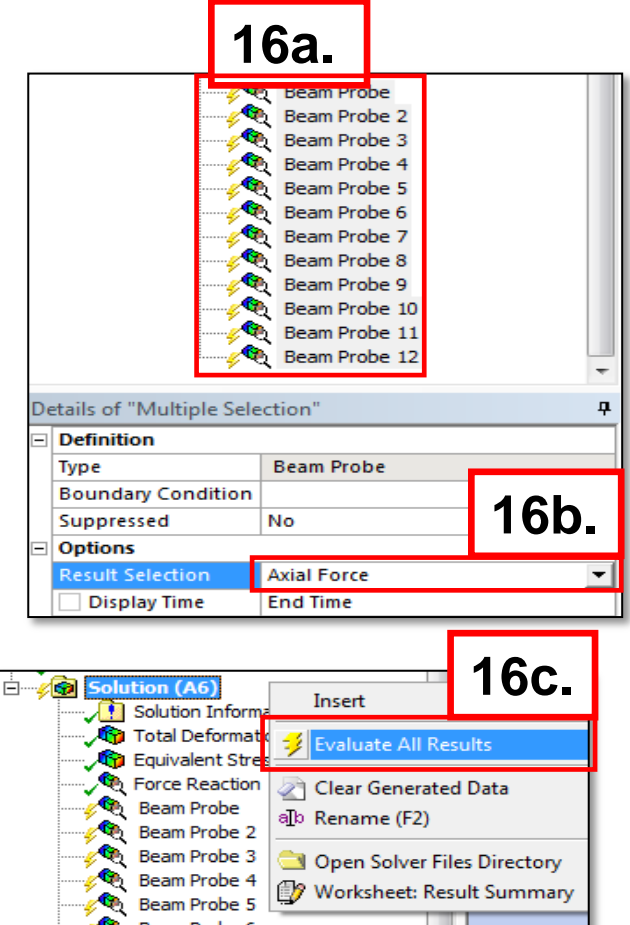

- A convenient way to combine all the probe results in one location is to use the chart/table feature and export the data to a spreadsheet.
- Since not all training machines may have Microsoft Excel installed we'll simply describe the procedure here.

- First highlight all the beam probes in the tree. Then select the Chart/Table icon from the toolbar.
- A new chart object is displayed in the tree. Notice the details in this case, indicate the chart relates to 12 objects.

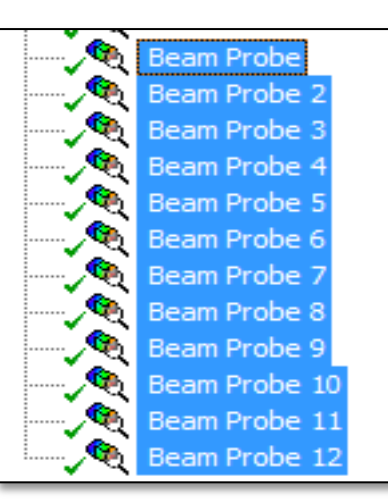

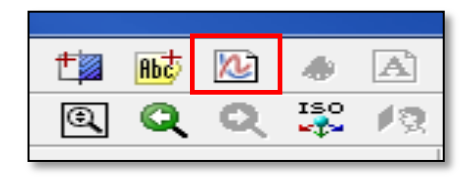

| Chart Beam Probe 12 |                   |            |  |  |  |  |  |  |  |
|---------------------|-------------------|------------|--|--|--|--|--|--|--|
| De                  | tails of "Chart"  |            |  |  |  |  |  |  |  |
|                     | Definition        |            |  |  |  |  |  |  |  |
|                     | Outline Selection | 12 Objects |  |  |  |  |  |  |  |

- A closer look at the table area shows each of the axial force values from the beam probes is shown in individual columns.
  - Clicking in the "Steps" column selects the entire row of data and a RMB will allow an "Export" of the data (\*.xls or \*.txt formats).

|            | Tabular D | ata               |         |          |               |               |                |                      |               |           |         |           |                   |
|------------|-----------|-------------------|---------|----------|---------------|---------------|----------------|----------------------|---------------|-----------|---------|-----------|-------------------|
|            | Steps     | Time [s]          | [A] ▼   | Beam Pro | be (Axial     | Force) [N]    | ] 🔽 [B]        | Beam Pro             | be (Torqu     | e) [N·mm] | [C] B   | eam Probe | (Shear Force At I |
| $\implies$ | 1 1       | 1.                | -49,963 |          |               |               | -1,904         | 18e-003              |               |           | 0,82584 |           |                   |
|            |           | opy Cell<br>xport |         |          |               |               |                |                      |               |           |         |           |                   |
|            |           |                   |         | ]        | 😭 Save As     |               |                | -                    |               | <b>x</b>  |         |           |                   |
|            |           |                   |         |          | Save in:      | 🔒 Test Files  |                | -                    | 🗢 🗈 💣 🎟       | .         |         |           |                   |
|            |           |                   |         |          | C.            | Name          | ^              |                      | Date modified | Туре      |         |           |                   |
|            |           |                   |         |          | Recent Places |               | N              | o items match your s | earch.        |           |         |           |                   |
|            |           |                   |         |          |               |               |                |                      |               |           |         |           |                   |
|            |           |                   |         |          | Desktop       |               |                |                      |               |           |         |           |                   |
|            |           |                   |         |          | Libraries     |               |                |                      |               |           |         |           |                   |
|            |           |                   |         |          |               |               |                |                      |               |           |         |           |                   |
|            |           |                   |         |          | Computer      |               |                |                      |               |           |         |           |                   |
|            |           |                   |         |          | Network       |               |                |                      |               |           |         |           |                   |
|            |           |                   |         |          | HOLMOIN       | •             |                | m                    |               | •         |         |           |                   |
|            |           |                   |         |          |               | File name:    | beams xls      |                      | -             | Save      |         |           |                   |
|            |           |                   |         |          |               | Save as type: | Excel File (*) | ds)                  | •             | Cancel    |         |           |                   |

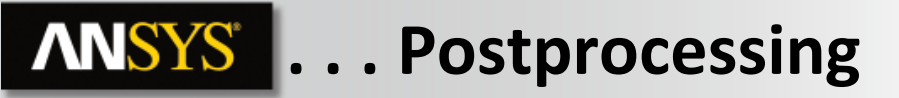

• As shown below a simple summation formula in Excel verifies the combined values for all beam connections.

| Time [s] | [A] Beam  | [G] Beam | [M] Beam | [S] Beam | [Y] Beam | [AE] Bean | [AK] Bean | [AQ] Bear | [AW] Bear | [AAC] Bea | [AAI] Bear | [AAO] Bea |
|----------|-----------|----------|----------|----------|----------|-----------|-----------|-----------|-----------|-----------|------------|-----------|
| 1        | -49,963   | -49,936  | -49,889  | -79,897  | -49,948  | -120,11   | -120,14   | -79,987   | -79,876   | -120,09   | -120,21    | -79,945   |
|          | force sum | mation   | -999,991 |          |          |           |           |           |           |           |            |           |

 This workshop has shown how the object generator can be used to create multiple beam connections. The object generator can be used for essentially any object in the tree that allows duplication (e.g. RMB > Duplicate).

# **ANSYS** Go further!

If you finish this workshop and find yourself with extra time, you could try the following steps:

- **1.** Delete all the beams generated by the "Object Generator";
- 2. Go back to the "Object Generator" settings window;
- **3.** Experiment with the "Distance" settings (increasing the range from the original values off 45 and 55);
- 4. Experiment with picking/unpicking the "Ignore Original" setting.